# Picture Production and Bitmap Convert

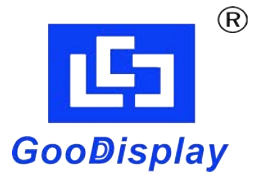

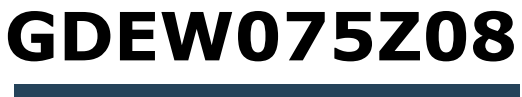

Dalian Good Display Co., Ltd.

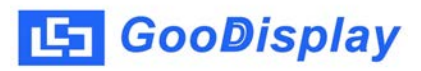

# Picture Production and Bitmap Convert For

## GDEW075Z08

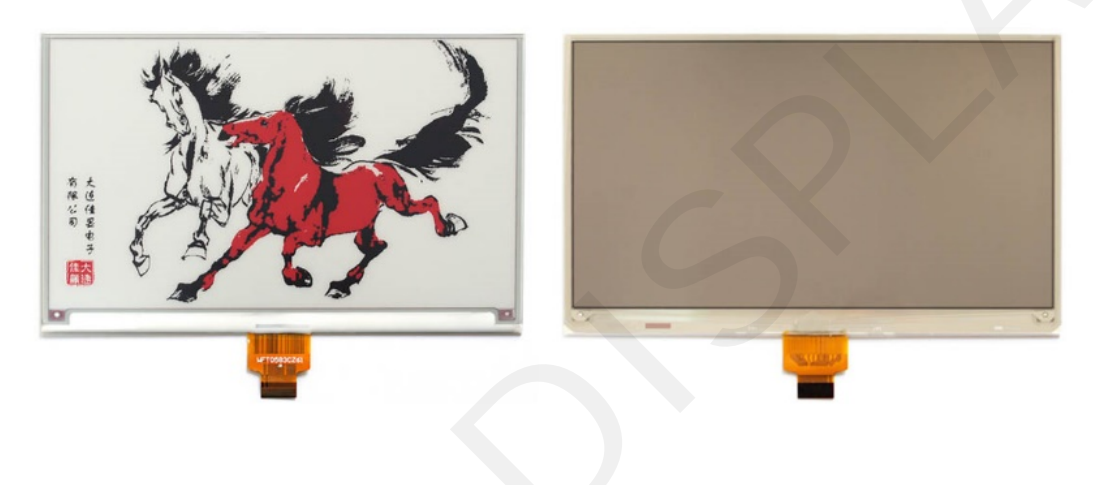

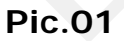

In order to achieve the effect in the Pic.1, we will briefly introduce how to make the picture and bitmap convert.

## 1. How to Make the Picture

### 1.1 Black-White Picture

GDEW075Z08 doesn't support gray scale, so you need to make a black picture with 800x400 resolution. Make the content that which needs to be displayed in black, the other content in white in the picture, and then saved as .bmp.

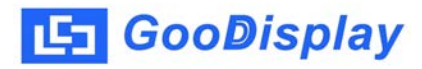

## 1.2 Red Picture

Its production method is the same as the black-white picture. You also need to make a black picture with 800x400 resolution. Make the content that which needs to be displayed in black, the other content in white in the picture, and then saved as .bmp.

#### 2. Bitmap Convert

Choose Software *image2lcd.exe* which in *RAR* package. Parameter setting as following:

**2.1** Open *image2lcd.exe*, choose the picture which need to convert.

**2.2** "Output file type": Choose "C array (\*.c).

2.3 "Scan mode": Choose "Horizon Scan";

2.4 "BitsPixel": Choose "monochrome"

**2.5** *"Max Width and Height"*: Choose *"800"* and *"480"*, and then click the arrow to make sure.

**2.6** Don't choose these five items.

2.7 Don't choose "Reverse color"

**2.8** Click "*Save*", then save the new array as the file of ".*c*"

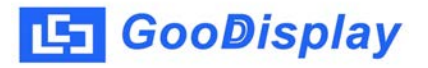

**2.9** Finally, please replace the array of ".c" file with the corresponding array in the program.

| 121 Image2Lcd v3.2                                                                                                    |                                                                                                    |
|----------------------------------------------------------------------------------------------------|----------------------------------------------------------------------------------------------------|
| Copen Save Batch                                                                                                    | Image: Weight of the second second |
| Output file type:<br>C array (*.c)<br>Scan mode:<br>Horizon Scan<br>BitsPixel:<br>monochrome<br>Max Width and Height<br>240 240<br>C array |                                                                                                    |
| Antitone pixel in byte<br>Scan Right to Left<br>Scan Bottom to Top<br>MSB First                                                            | Default  Reverse color  Normal    Brightness:                                                                                                    |

Pic.02